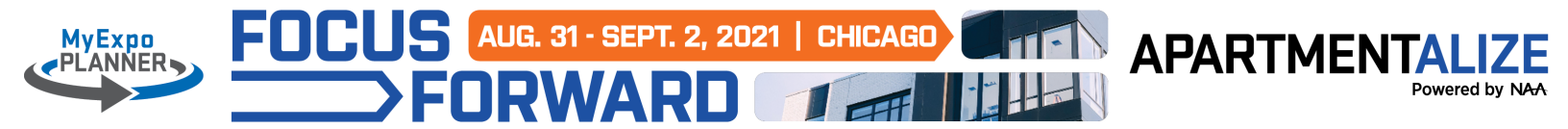

# **MyExpo Planner User Guide**

# **Creating a MyExpo Planner Account**

1. Visit MyExpo Planner and click on "Create Your MyExpo Planner Account".

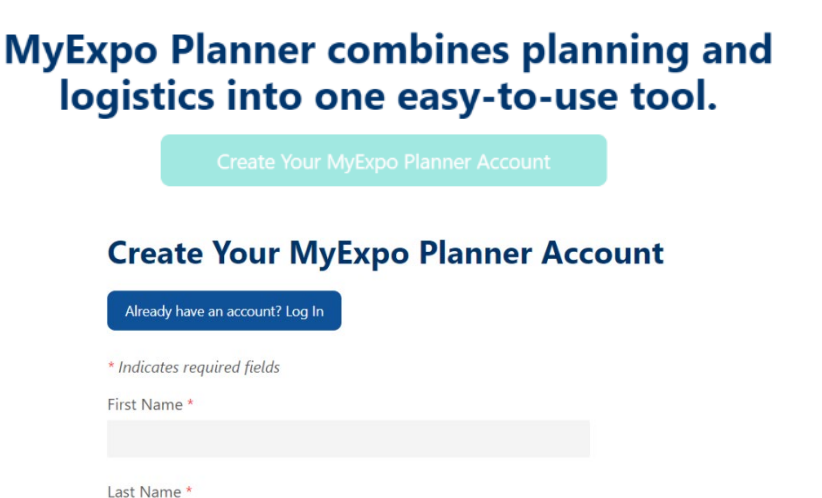

- 2. Fill in all required fields on the registration page.
- By selecting Yes in the "Connect With Exhibitors" section, your name and email address will be shared with exhibitors who you save to your MyExpo Planner.

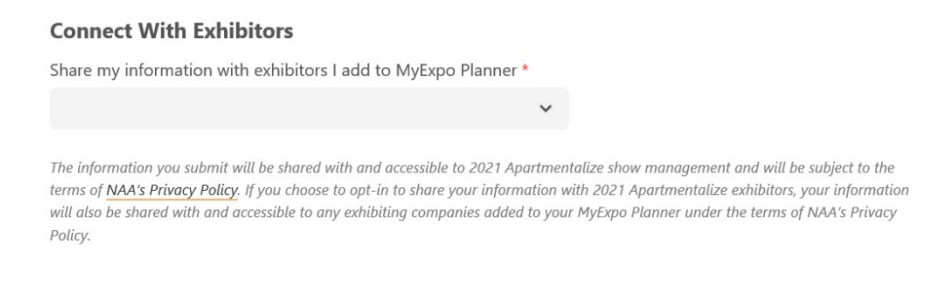

4. Click "Create Your Free Account" to complete your MyExpo Planner account setup.

Create Your Free Account

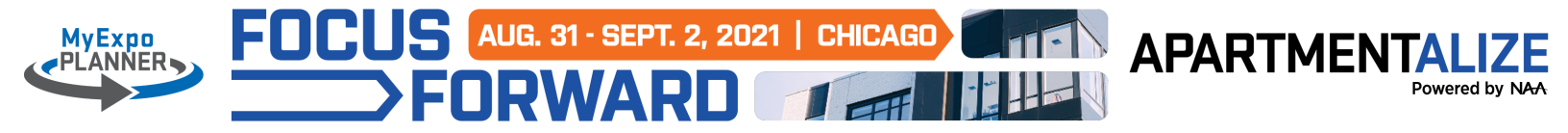

# **MyExpo Planner Account Features**

#### **MyExpo Planner Home**

Access the home page of your planner at any time by clicking the "MyExpo Planner" option on the navigation menu.

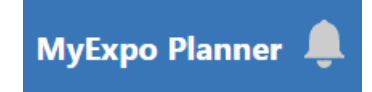

### Add to Your MyExpo Planner

As you search and navigate through the online showroom, don't forget to add exhibitors, events, products, resources, special offers, company contacts, and recommendations by clicking the plus sign icon.

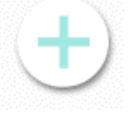

### Exhibitors

Save exhibitors you want to connect with, mark those you have spoken to, add photos and take notes all in one place.

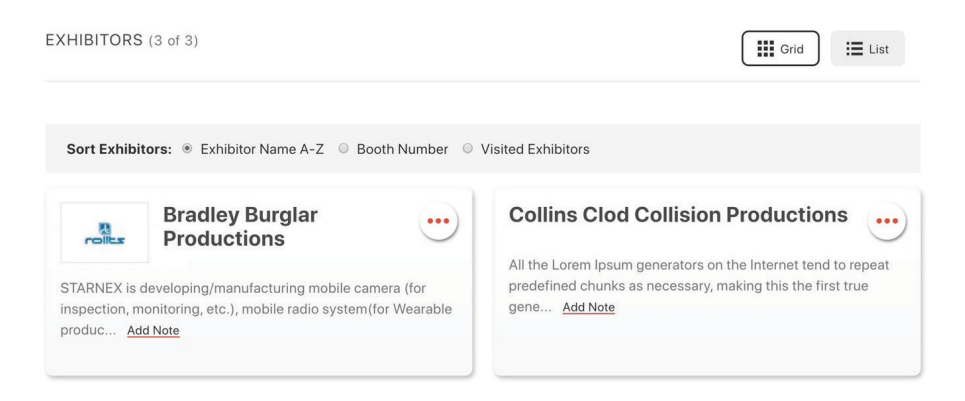

### Resources

Save press releases, white papers, brochures, case studies and other links uploaded by exhibitors. Documents can also be downloaded and saved to your personal device.

| COLLATERAL (2)                                                    |              |
|-------------------------------------------------------------------|--------------|
| Advantage Bedrock Le<br>Map Your Show - Event Management Software | $\bigotimes$ |
| Advantage Bedrock Lc<br>What Does Map Your Show Do?               | $\bigotimes$ |

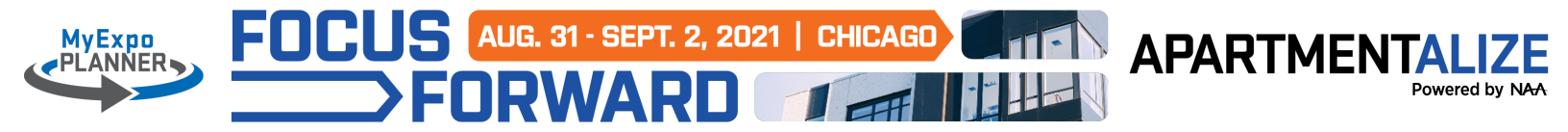

# **Products**

Interested in learning more about a new product featured on an exhibitor's online listing? Add them to your MyExpo Planner and they will be in your "Products" section.

PRODUCTS (6 of 6)

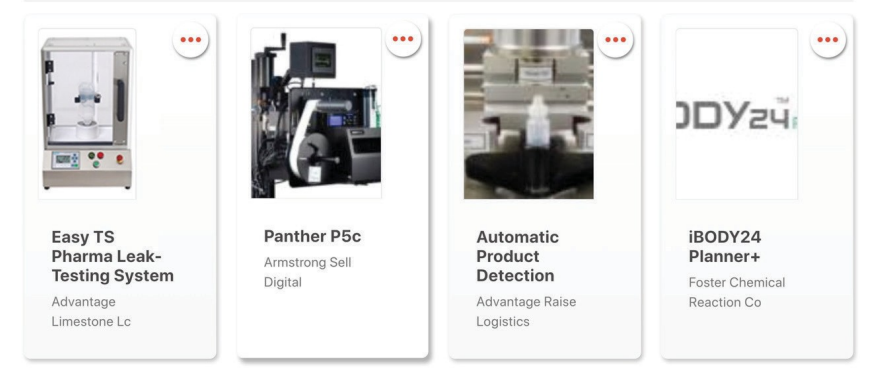

### **My Photos**

Use the My Photos section to upload important photos from the show floor. You can add notes to reference after the event and even tag saved exhibitors.

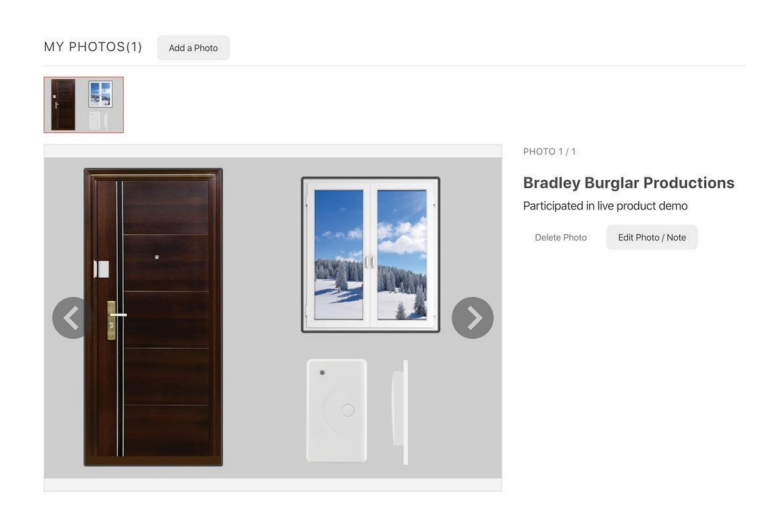

# **Special Offers**

Save special discounts and giveaways that have been posted by exhibitors.

SPECIALS (1)

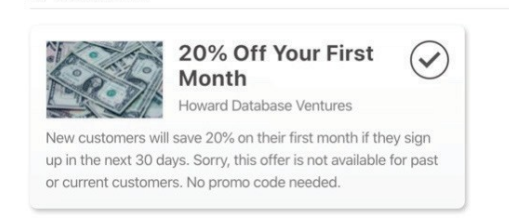

### www.naahq.org/apartmentalize

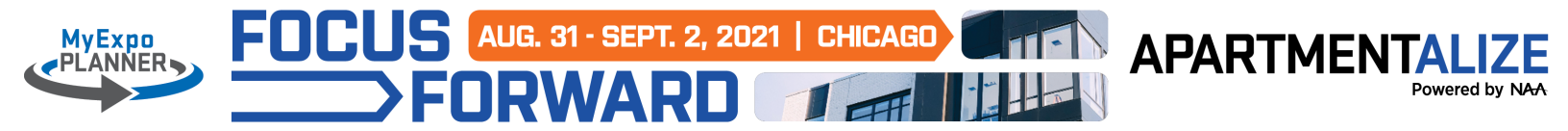

## Contacts

View and save exhibitor contact information. Reach out to contacts via email through your MyExpo Planner account.

ONLINE CONTACTS (2)

Image: Second second s

# Recommendations

As you start to explore the directory, you'll notice a new notification in the top right corner of your screen. By clicking here, you will be taken into your MyExpo Planner recommendations. These are recommendations for you based on your activity. This tool uses AI technology to reveal what like-minded attendees are searching for to help you explore every avenue while attending the show.

Click on the bell icon to see your personalized recommendations. You can click on these results to learn more, add them to your MyExpo Planner, or dismiss them to make room for additional recommendations. You can also access them at any time in the "Recommendations" section of your MyExpo Planner account.

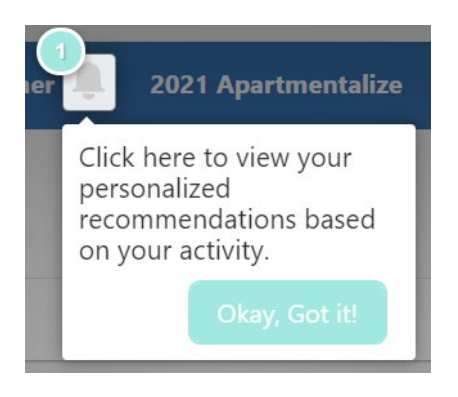